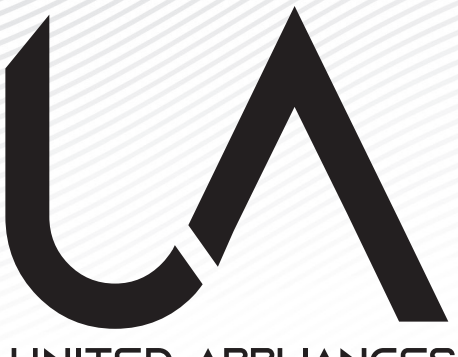

# UNITED APPLIANCES

MÁXIMA CALIDAD | MÁXIMA EFICIENCIA

# MANUAL DE USUARIO UA SMART LIFE APP

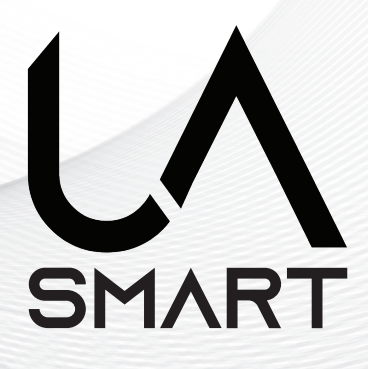

Gracias por elegir productos UA United Appliances.

Lea el cuidadosamente antes de la operación y conserve este manual. Este manual es solo de referencia. El fabricante tiene toda la autoridad para rediseñar o modificar sus productos sin previo aviso.

# **ESPECIFICACIONES TÉCNICAS**

| Imagen                            |                                                                                                    |
|-----------------------------------|----------------------------------------------------------------------------------------------------|
| Descripción del producto:         | Aparato modulador de señal inalámbrica<br>WIFI para aires acondicionados tipo<br>residencial.                                                                                   |
| Modelo:                           | WF-UAU01                                                                                                    |
| Marca:                            | UA United Appliances                                                                                                    |
| país de origen:                   | China                                                                                                    |
| Voltaje de operación:             | 12V                                                                                                    |
| Tipo de corriente:                | DC                                                                                                    |
| Frecuencia básica:                | 125 MHz                                                                                                    |
| Banda de frecuencia:              | 2.412 GHz a 2.4835 GHz                                                                                                    |
| Canales de transmisión:           | IEEE 802.11 b/g/n (canales 1 a 14)                                                                                                    |
| Frecuencia de transmisión:        | 802.11b: 1, 2, 5.5, 11 (Mbps)<br>802.11g: OFDM(BPSK/QSPK/A5QA-<br>M/64QAM)<br>802.11n: OFDM(BPSK/QSPK/A5QA-<br>M/64QAM)                                                         |
| Radio de transmisión<br>de datos: | 802.11b: 1, 2, 5.5, 11 Mbps<br>802.11g: 6/9/12/18/24/36/48/54 Mbps<br>802.11n (HT20):<br>7.2/14.4/21.7/28.9/43.3/57.8/65 Mbps<br>802.11n (HT40): 15/30/45/60/90/120/135<br>Mbps |
| Tipo de antena:                   | Integrada en el circuito impreso de la placa                                                                                                    |
| Ganancia de la antena:            | + 18 dBm en modo 802.11b                                                                                                    |

# INSTRUCCIONES

El aire acondicionado inteligente es un aire acondicionado con sistema de control remoto WiFi. Puede ser controlado por tu smartphone con la red 2.4G WiFi, 2G, 3G ,4G.

# **ENLACE DE DESCARGA**

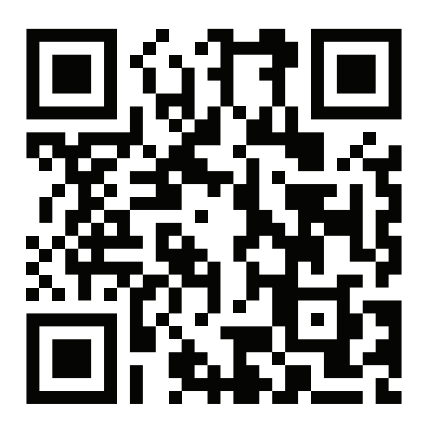

# **INSTRUCCIONES DE OPERACIÓN**

#### **REGISTRA UNA CUENTA**

Cuando abra la aplicación por primera vez, inicie su registro. Pulse en "REGISTER"

En la esquina superior derecha de la página de inicio de sesión, escriba su dirección de correo electrónico o número de móvil, pulse en "Siguiente" y recibirá un código de verificación. Escriba el código y confirme su contraseña, y luego pulse "Confirmar". Después de la verificación exitosa, el registro el proceso ha terminado y la aplicación va a la página principal.

| Register           | Enter Ve                   | rification C                     | ode                                    | Se          | t Pas                 | swo               | rd            |               |               |        |  |
|--------------------|----------------------------|----------------------------------|----------------------------------------|-------------|-----------------------|-------------------|---------------|---------------|---------------|--------|--|
| México +52         |                            |                                  |                                        | I           |                       |                   |               |               |               |        |  |
| obile Number/Email |                            |                                  |                                        | Passiletter | word con<br>s and dig | tains 6 te<br>its | o 20 ch       | aracter       | s, incl       | uding  |  |
|                    | _                          |                                  |                                        |             |                       |                   |               |               |               |        |  |
|                    |                            |                                  |                                        |             |                       |                   |               |               |               |        |  |
|                    |                            |                                  |                                        |             |                       |                   |               |               |               |        |  |
|                    | 1                          | 2<br>^***                        | 3<br>0EF                               | qv          | ve                    | r                 | t             | y L           | ı i           | C      |  |
|                    | 1<br>4<br>оні              | 2<br>ABC<br>5<br>JKL             | З<br>обр<br>мно                        | q v<br>a    | v e<br>s              | r<br>d f          | t y           | y u<br>h      | ı i<br>j      | k k    |  |
|                    | 1<br>4<br>оні<br>7<br>рояз | 2<br>ABC<br>5<br>JKL<br>8<br>TUV | 3<br>0 E F<br>6<br>MN 0<br>9<br>WX Y Z | q v<br>a    | v e<br>s<br>z         | r<br>d f<br>x c   | t y<br>y<br>v | y u<br>h<br>b | ı i<br>j<br>n | k<br>m |  |

#### COMO AGREGAR UN DISPOSITIVO

 Asegúrese de que el dispositivo está en estado pendiente de conexión. Si no lo hace, reinicie el dispositivo presionando el botón de reinicio durante 5 segundos o presionando el botón remoto "mostrar" seis veces en 7 segundos - sonará un timbre - el icono WiFi en el dispositivo parpadeará rápidamente (aproximadamente cada 3 segundos). Luego indica que el dispositivo ha sido reiniciado con éxito y ha entrado en modo inteligente.

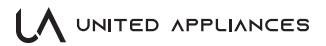

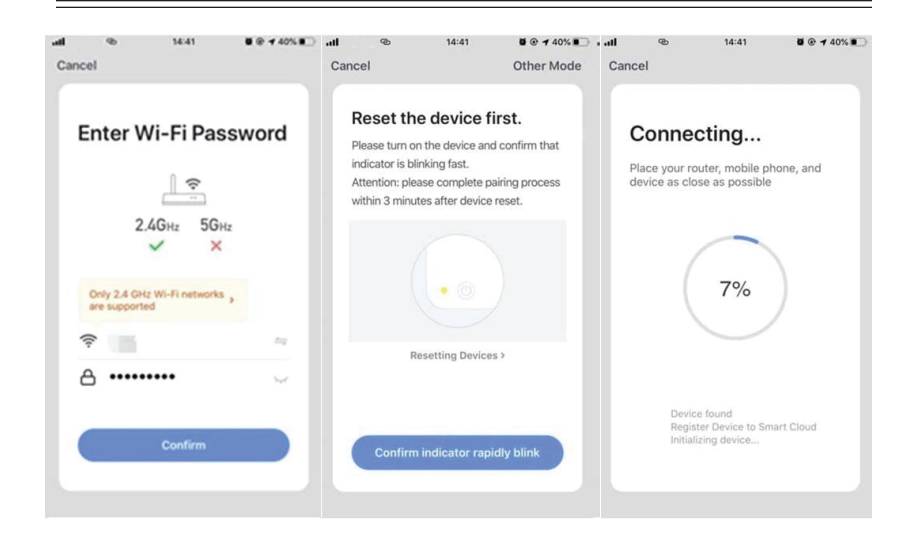

 Abre la aplicación, pulsa en "ADD DEVICE", selecciona tu propia red WiFi, escribe tu propia contraseña del modem WiFi y pulsa "Siguiente". Luego la configuración de la red comienza.

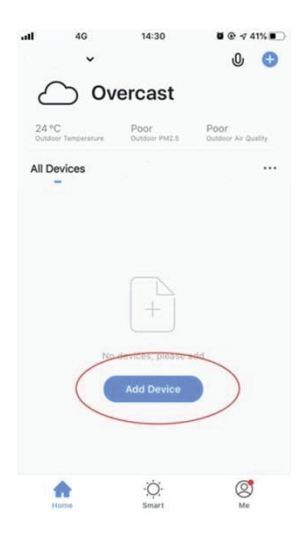

3

- Cuando la configuración se realiza con éxito, se puede ver la interfaz de la aplicación como se muestra en la captura de pantalla de abajo.
- 4. Pulsa en "DONE", podrá ver la interfaz de una lista de dispositivos como se muestra en la captura de pantalla a continuación.

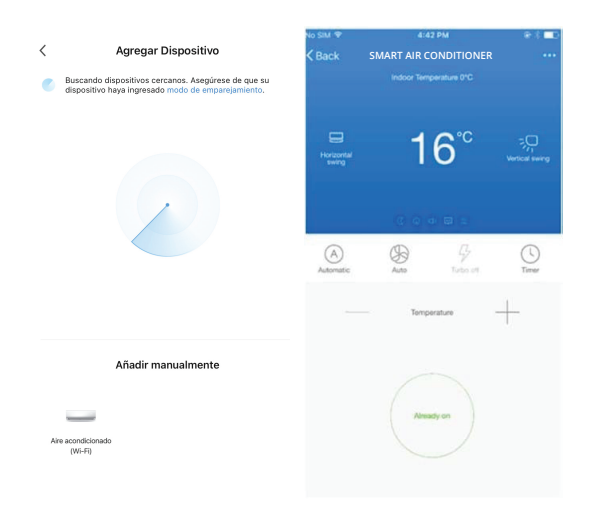

#### ¿Y SI LA CONEXIÓN FALLA?

Cuando abra la aplicación por primera vez, inicie su registro. Pulse en "REGISTER" Si la conexión falla, repita el paso número 2

#### CONTROL DEL DISPOSITIVO

Seleccione el dispositivo y entre en la interfaz de control principal como se muestra en la captura de pantalla a continuación.

- Pulse" SWITCH" para encender o apagar el aire acondicionado
- Pulse "MODE" para cambiar el modo de trabajo
- Pulse "SPEED" para controlar la velocidad del viento
- Pulse en "SWING IZQUIERDA-DERECHA" para activar o desactivar la función de giro izquierda-derecha.
- Pulse en "SWING ARRIBA-ABAJO" para elegir la dirección del viento, como el balanceo, la dirección 1, dirección 2, dirección 3, dirección 4, dirección 5 y etc.
- Pulse en "Multiple functions" para seleccionar más funciones como dormir, aire refrescamiento, calefacción eléctrica. La función "Pantalla" es encender y apagar la pantalla de visualización del aire acondicionado. a una hora determinada.

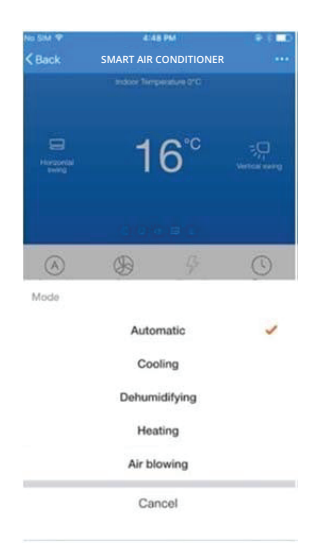

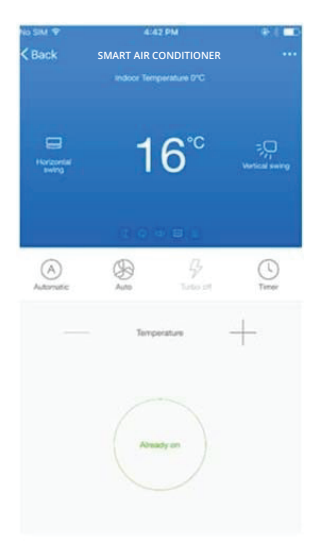

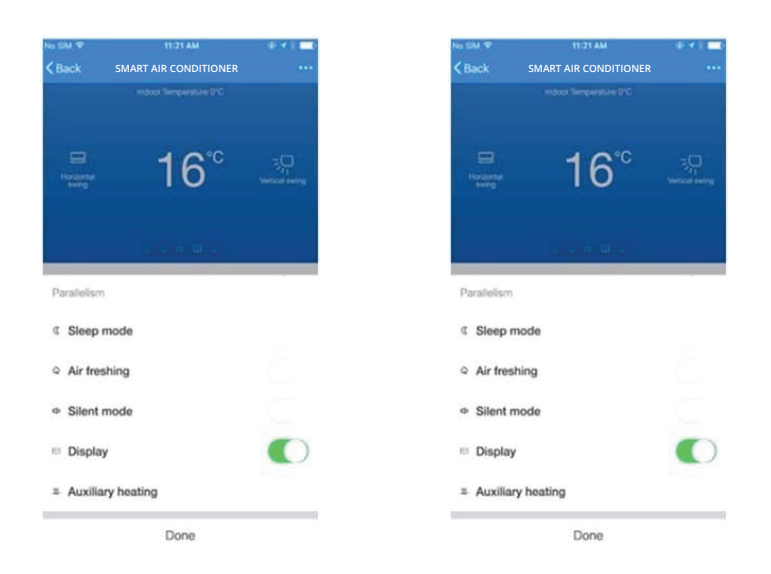

#### MODIFICAR EL NOMBRE DEL DISPOSITIVO

Toque en la esquina superior derecha de la interfaz de control principal, seleccione "MODIFY", escriba el nombre del nuevo dispositivo en el dialogo emergente y toque en "SAVE".

| 8:31  | 20           | 5.9KB/s 8 😈      | © that 📾 4 | 8:32 🛐 🕲                       | 2.6KB/s <b>8 ¥ ©</b> fiil es 5 | 8:32 🕅 🛞 | 0.8K8/s <b>8 ¥ ©</b> that as 4 |
|-------|--------------|------------------|------------|--------------------------------|--------------------------------|----------|--------------------------------|
| <     | SMART AIR CO | NDITIONER        | Previ 🗹    | <                              |                                | <        |                                |
|       | temperature  |                  |            | Smart Ac<br>Device Information | 2)                             |          |                                |
|       | 16           | °C               | D          | Tap-to-Run and Automation      | , >                            |          |                                |
| Swing | 10           |                  | Fixed      | Others                         |                                |          |                                |
|       |              |                  |            | Share Device                   | >                              | lcon     | >                              |
|       | - fie        | п                |            | Create Group                   | >                              | lean     |                                |
| auto  | 96<br>Hign   | 97<br>strong off | Timer      | FAQ & Feedback                 | >                              | Name     | Smart Ac >                     |
|       |              |                  |            | Add to home screen             | >                              | Location | >                              |
|       | - temperat   | ur —             | -          | Check Device Network           | Check Now >                    |          |                                |
|       |              |                  |            | Check for Firmware Update      | >                              |          |                                |
|       |              |                  |            | Remove Dev                     | vice                           |          |                                |
|       | device       |                  |            |                                |                                |          |                                |
|       |              |                  |            |                                |                                |          |                                |
|       |              |                  |            |                                |                                |          |                                |
|       |              |                  |            |                                |                                |          |                                |
|       |              |                  |            |                                |                                |          |                                |

• 6 •

#### ELIMINAR EL DISPOSITIVO O LA RECONEXIÓN

Pulse en la esquina superior derecha de la interfaz de control principal, seleccione "REMOVE DEVICE", el dialogo aparece para notificarle si debe quitar el dispositivo. Pulse en "CONFIRM", el dispositivo se eliminará de la aplicación y se cambiara al estado de restablecimiento.

Presione por un tiempo prolongado el botón de restablecimiento para que suene el timbre. El icono de WIFI del dispositivo parpadeará rápidamente, obligará a desconectar una.

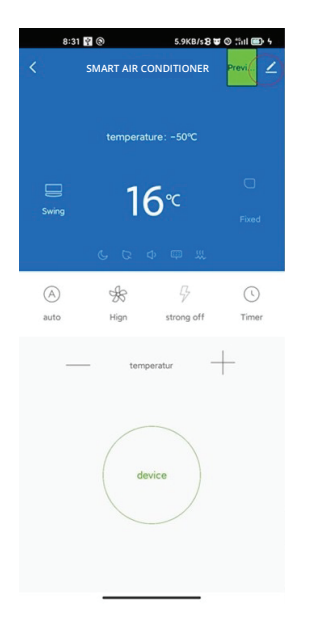

| .11    | 4G          |             | 15:54  |                   | <b>0</b> • <b>1</b> 33% |   |
|--------|-------------|-------------|--------|-------------------|-------------------------|---|
| <      |             |             |        | _                 | -                       |   |
| Ale    | xa          | Rokid       |        | Tecent<br>Xiaowei | DuerO                   | S |
| Devic  | e Offline N | lotificatio | n      |                   |                         |   |
| Offlir | ne Notific  | cation      |        |                   | $\bigcirc$              |   |
| Other  | S           |             |        |                   |                         |   |
| Shar   | e Device    |             |        |                   |                         | > |
| Crea   | te Group    |             |        |                   |                         | > |
| FAQ    | & Feedb     | ack         |        |                   |                         | > |
| Add    | to Home     | Screen      |        |                   |                         | > |
| Chec   | k Device    | e Netwo     | rk     | 1                 | Check Now               | > |
| Chec   | k for Fir   | mware l     | Jpgrad | de                |                         | > |
|        |             | _           |        | +                 |                         |   |
|        | $\langle$   | Remo        | ove De | evice             | >                       |   |
|        |             |             |        |                   |                         |   |

#### COMPARTIR DISPOSITIVO

Pulse en "HOME MANAGEMENT", seleccione "HOME NAME", luego," ADD MEMBER", introduzca la cuenta que quiere compartir en el número de cuenta de otro, pulse en "CONFIRM". La persona recibirá el intercambio y podrá controlar fácilmente el dispositivo con la aplicación para smartphone.

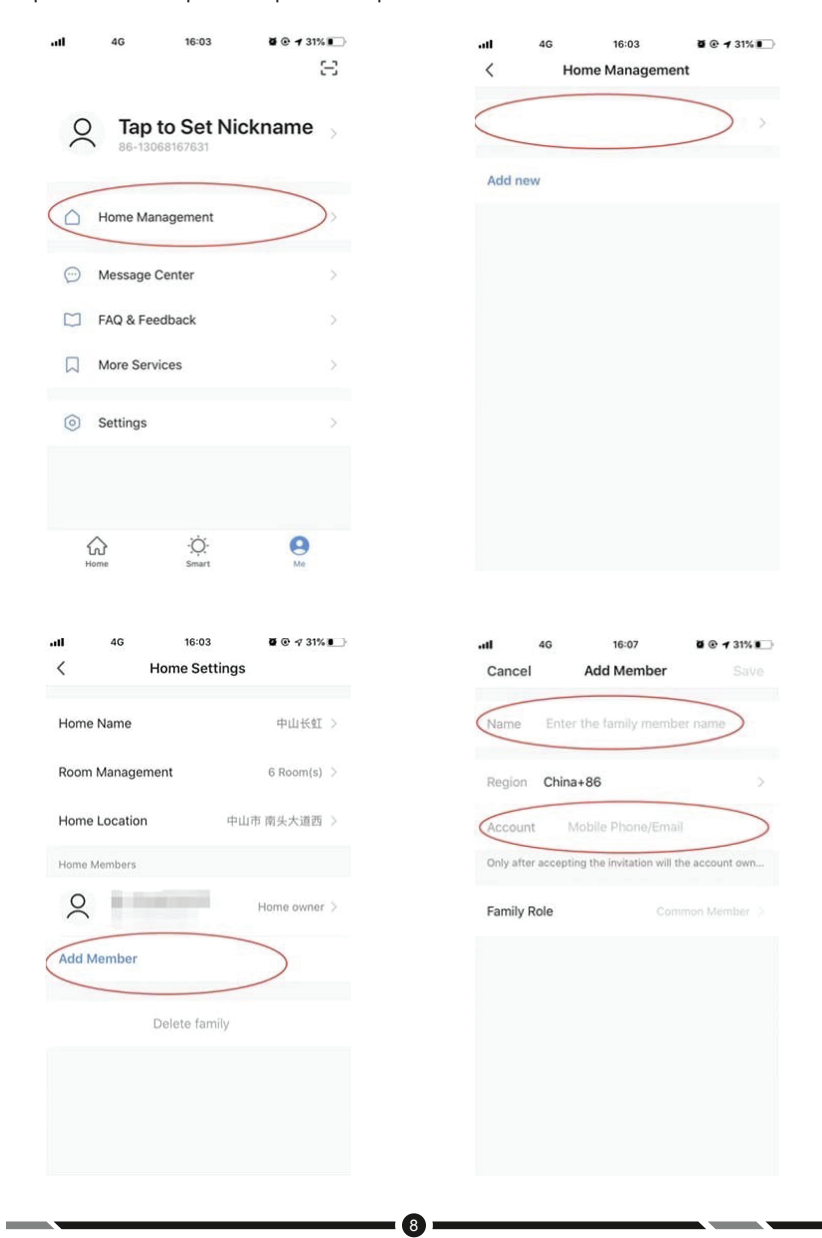

**Observaciones:** Si te registras con una cuenta de terceros (dirección de correo electrónico, Facebook y Twitter), tienes que vincularte a tu número de móvil para compartir el dispositivo con otros.

#### **VIBRACIÓN Y SONIDO**

En la página "PROFILE", pulse el botón "SETTINGS" en la esquina superior derecha. Podrás entonces desactivar la vibración o el sonido, como se muestra en la siguiente captura de pantalla.

| -11<br>< | 4G          | 16:11<br>Settings | <b>Ø</b> |
|----------|-------------|-------------------|----------|
| Soun     | nd          |                   |          |
| Push     | Notificatio | 'n                | >        |
| Abou     | ıt          |                   | >        |
| Netw     | vork Diagno | osis              | >        |
| Uplo     | ad Log      |                   | >        |
| Clear    | r Cache     |                   | 1.87M >  |
|          |             | Log Out           |          |
|          |             |                   |          |
|          |             |                   |          |

# **ATENCIÓN WIFI**

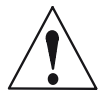

#### NOTIFICACIONES IMPORTANTES

Para evitar daños innecesarios, tenga en cuenta las siguientes notificaciones

- No uses el WiFi donde el dispositivo inalámbrico no esté permitido, como en el aeropuerto, lugares médicos y etc.
- No encienda su smartphone en lugares peligrosos, como una gasolinera, el combustible o fabricantes de productos químicos, etc.
- No use dispositivos que no sean compatibles.
- Encuentre un técnico calificado para arreglar el WiFi.
- Consulte el manual de usuario para conocer los métodos de conexión detallados, por favor no usar dispositivos que no coinciden.

#### AVISO

La calidad del control de la aplicación se ve afectada por su smartphone, la red WiFi, la distancia con el modem, y el estado de Internet. A veces no es muy fuerte la conexión. Por lo tanto, no tiene nada que ver con el aire acondicionado.

Si no puede controlar el dispositivo con su smartphone, por favor, compruebe su conexión a internet.

Luego compruebe si se conecta con éxito con el aire acondicionado; si estas circunstancias están bien, por favor, borre el dispositivo primero en su aplicación e inicie los procedimientos de nuevo.

Si aún no puede resolver los problemas con los métodos anteriores, por favor, controle el aire acondicionado con su control remoto a distancia normal y luego solicite apoyo al área de postventa de su distribuidor.

# UNITED APPLIANCES

### MÁXIMA CALIDAD | MÁXIMA EFICIENCIA

IMPORTADO POR : ALLOSTE, S.A. DE C.V. Blvd. Insurgentes #18302-3 Col. El Lago C.P. 22210 Tijuana, B.C. México. **R.F.C.** AL0201127UZ4